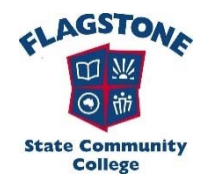

## Accessing Individual Student Course/Assessment Planners in OneSchool

- 1. Log onto <u>https://oslp.eq.edu.au</u>.
- 2. Students will be required to enter their school username and password to access the site.
- 3. Once logged in, students should see the following screen.

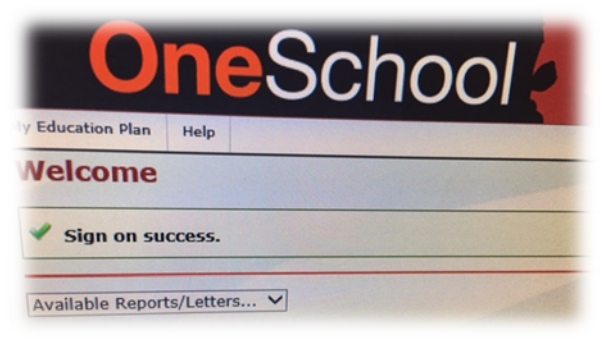

- 4. Click on the dropdown box "Available Reports/letters".
- 5. Select "Student Course Planner".

| Ay Education Plan Help                                           |  |
|------------------------------------------------------------------|--|
| Welcome                                                          |  |
| Sign on success.                                                 |  |
| Available Reports/Letters                                        |  |
| Student Timetable - Weekly<br>SET Plan<br>Student Course Planner |  |

6. Choose the correct timetable period and select the "Assessment" radio button.

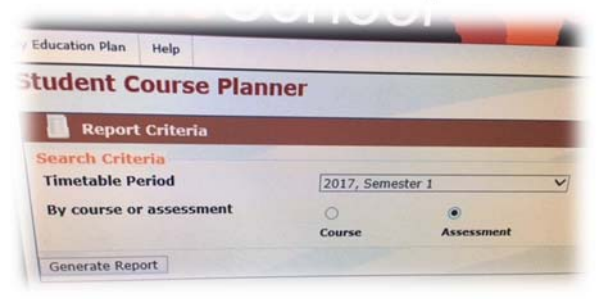

7. Click "Generate Report" – a PDF version of the Assessment Planner should open in a new window/tab.

**NOTE:** You must have access to a PDF viewer (such as Adobe Acrobat Reader DC) to be able to see the assessment planners. A free copy of Adobe Acrobat Reader DC can be downloaded from <u>https://acrobat.adobe.com/au/en/acrobat/pdf-reader.html</u>